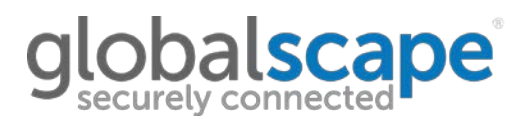

#### <u>KB#11348</u>

#### QUESTION

How can I chain a certificate in PFX format?

#### ANSWER

The certificate chain is essentially a certificate path from signed cert to intermediate to CA root cert to indicate that the certificate is trusted.

http://msdn.microsoft.com/en-us/library/windows/desktop/aa376515(v=vs.85).aspx http://en.wikipedia.org/wiki/Certification\_path\_validation\_algorithm

In some environments, Java and other application may have difficulty in validating the certificate chaining path if only the signed cert is provided

Chaining a certificate makes it easier for Java and other application in some environments to validate the certificate validity path. A chained cert basically has all of the certs in the certificate path chain in one file.

**To chain a certificate**, it is necessary to break apart the signed certificate , intermediate certificate (s), and root certificate into individual files and put them physically into one certificate file.

.pfx formatted certificates are encoded in such a way that make this difficult to do easily (if at all).

| TestCert.pfx - Notepad                                                                                                    | -                                                                             | R. Bart                                                                          | 10.760                                       |                                        | 3 |
|----------------------------------------------------------------------------------------------------|-------------------------------------------------------------------------------|----------------------------------------------------------------------------------|----------------------------------------------|----------------------------------------|---|
| File Edit Format View Help                                                                                                    |                                                                               |                                                                                  |                                              |                                        |   |
| 版IĂ » ∞D0ആ D ČĆ 安哥易 副級 型級 "新实施D 句。<br>兴新毕业在被朱咏恩地群家纳码 电00 回 D 继修补                                                                                                    | Ita Lyth和時日Č陥す<br>青fz吉翌日屋俾慶凱                                                  | 対航宅№実施10〜46.日 23<br>毎日教品城日番句別日長町                                                 | 「Â割易日⇒∝幽険(<br>「読習動V表冊⊨N(                     | 겛펔퓕미닪漱満豒<br>M랩꾾涊块U:民뵢                  | ^ |
| 激滞洞>管□ 翻戰嬉□ 對□ 度1 錄耗 X 網鞭♥.□ 丟<br>變會 열00 翌淳 2000 爺 ≜ 天≲号拔 路警 <sup>×</sup> ∛ L.北船) 劳                                                                                                    | 0副价乐日器188日D缩<br>米加表日胺0副丙日0数〔                                                  | (伏剑桔*0番答)3副目1的00<br>□□幼吓叩徕□助^演告缴?                                                | 察会 <u>會携</u> □豐衝□溴<br>幣預□□榷艹喔楞★              | □浅螺箝型::滞m□<br>:嗽况亜□\.□弦搂型              | I |
| ■■目在口室□□1蛇畔扁□□按□□天♥購食□□傷狀薬<br>「品聖保甸俠□煤薯□조配□受鐘機蔵2鮟売到翌□                                                                                                    | 編書美物日豊計鋼AUDE<br>濵日汔ね喘熊副翌期                                                     | 類 <sup>6</sup> 級日空星敏型 <b>台慶</b> 蔵2<br>約29級80現「劉浪日1敏戦系の                           | ] 鄕쫛샤廡(몞 🛛 🍽<br>8 탄壯绢미國誌耽[옚]                 | 「戦藩降日動闘⊶日<br>日釜明りヶ澤請到格                 |   |
| 景口涼口檻覆受口鰯牌口留酢口位1対复口銀岑山<br>眸戦10時恒約索口線茶燈副口館肤60審練受口云<br>                                                                                                    | 蜀國の3広長萍1回13<br>MBKの10時月12編研る<br>の時の10時月12編研る                                  | 書口と茶口O勝「「渝挝尼辞』<br>Bit「「「調匹// 量牙泳「留く                                              | (鉦山叫南刊《庵日)<br>)腺日分涓マ日毎紵香                     | 筹∥ 畝隠十□ ⊉□ - 訳<br>『針汚型 臺機》<br>         |   |
| 無留地密線開始しい表版しいし続い回交場振行しての<br>  準要副集用支殻駅10分近応回0回線帯後昇発音量<br>  なないであった取分が100円って「A to 21 August 1000                                                                                                    | 1000間隠し出・瞬間の裂き<br>深度予望元春000時間<br>のTA 10~10~10~10~10~10~10~10~10~10~10~10~10~1 | 沒遺歸錦藤火史#型山流#<br>藍日晧日頌譽日認善華娘娘<br>(1994年)1997年年1998年年1998年1998年1998年1998年1998年199  | *教録U改学台⊘E棟い<br>泅社℃日前型流費日                     | > 坚山獣鐸ロ剣編す。<br>胜日型堂墳音日常                | Ε |
| 星(7)%液果/磁磁和電配コルールに1/2014を引展調い/<br> 総防振春期jiúÉ身は頂ZMicrosoft RS                                                                                                    | SA SChannel                                                                   | 潮創和潮血 御楽地を御和<br>Cryptographic<br>DMS <sup>M</sup> MLD2/電の増一/短速                   | 「正際業務場会」時<br>Provideの国家<br>実験員員の副参考す         | □英創(1) 並認認為<br>蒔□C炭近舰鯤Ă<br>■ 唐周310 時回5 | · |
| 100時日とこい 英語にたこれを呈すが留かがある日<br>想警番戦競損防決日曜日晩日次日盤4時64の数<br>風不が取りまたを読んで綺麗が到場-M日にも回                                                                                                    | ☞/ᇓ□茎鼠:4編/2-1<br>和□友諜□Ⅳク縦□総 <br>☞房ΨΠ幻□増N字팩□6                                  | ロ武磁構書設 単語ロ換支函<br>前支の利用で変通し換支函                                                    |                                              | ○回線目□○井町<br>(約60歳2○史県屋<br>)目却心は売場(和)   |   |
| 第122日には1000円である。<br>「「「「「「「」」」(1000円では「「」」)<br>「「「「」」」)」(1000円では「「」」)<br>「「」」」)<br>「「」」」)<br>「「」」」)<br>「」」」)<br>「」」」<br>「」」」<br>「」」」<br>「」」」<br>「」」」<br>「」」」<br>「」」」<br>「」」」<br>「」」」<br>「」」」<br>「」」」<br>「」」」<br>「」」」<br>「」」」<br>「」」」<br>「」」<br>「」」」<br>「」」」<br>「」」<br>「」」」<br>「」」」<br>「」」」<br>「」」<br>「」」」<br>「」」<br>「」」<br>「」」<br>「」」」<br>「」」<br>「」」<br>「」」<br>「」」<br>「」」<br>「」」<br>「」」<br>「」」」<br>「」」<br>「」」<br>「」」<br>「」」<br>「」」」<br>「」」<br>「」<br>「 | 2010日10日10月20日<br>1月28課『星时徐昭橋兵<br>禁業町向日間で本開4                                  | (庭日왕 <sup>-</sup> 0時)時の風燈w闇[<br>(庭日왕 <sup>-</sup> 0時)時の風燈w闇[<br>(滅行)4日君(物)ら就来日乗) | 10日来の100日本の10日本の10日本の10日本の10日本の10日本の10日本の10日 | 至刑。                                    |   |
| 譴宖剾可稜轀□梟扪聲⁰鱛□臺刟□黽湬銃型□뢜<br>曖晨□饮□略妗둪□□胺璈裤竦™橫鄉唱唎呕□#                                                                                                    | く 咏朝[兌]寄幽雲[3<br>果럷⊝() 鶴鷄天() [ 뢟◇                                              | □歿統領:必□椿崒ぎ襟望<br> 婚楊僵□剖察:語□□z卵韈                                                   | ≧裏11型港型□◎胶□<br>□□□□「高空烘罐蚊珀                   | 뢥尿o뀠미짾미9퍶<br>됆 <sup>#</sup> 史i         | + |
|                                                                                                    |                                                                               |                                                                                  |                                              |                                        | _ |

To chain a cert in **.pfx** format, it will first be necessary to convert the certificate to **.pem** format.

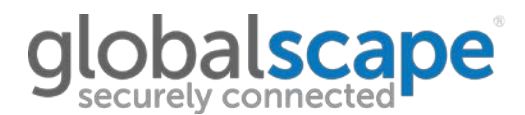

The absolute easiest way to do this is to use SSLShopper's online SSL Converter (<u>https://www.sslshopper.com/ssl-converter.html</u>) SSLShopper's online SSL Converter is an online version of OpenSSL's command line conversion utility (http://slproweb.com/products/Win32OpenSSL.html)

It is preferable to use SSLShopper as it is much faster and eliminates potential human error in mistyping the conversion commands. SSLShopper's SSL Converter uses HTTPS encryption when performing the conversion process.

To use it, simply specify the .pfx certificate. Select **Standard PEM** for the **Type To Convert To**. Enter the PFX password.

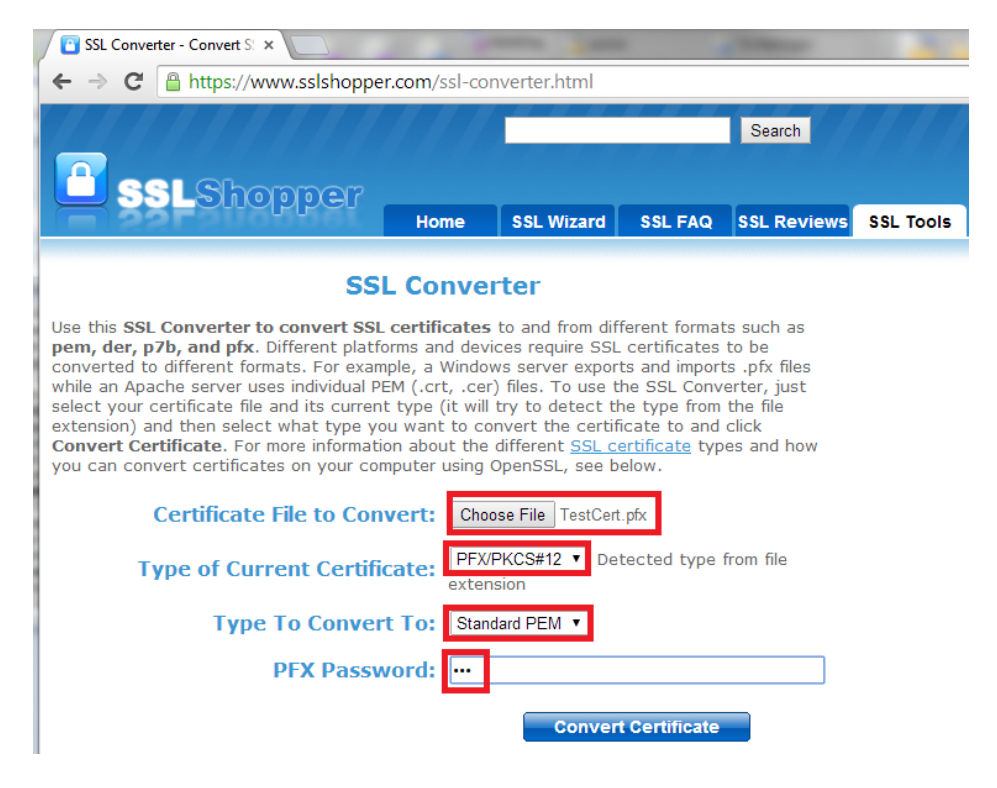

If the passphrase is correct, the converted .pem file should be downloaded successfully.

| HC                                                                                                    | me SSLW                  | SSL FAQ              | SSL Reviews | SSL News | 55L 10015     |   |
|----------------------------------------------------------------------------------------------------|--------------------------|----------------------|-------------|----------|---------------|---|
| SSL Co                                                                                                    | nverter                  | rom different format |             |          |               |   |
| Use this SSL Converter to convert SSL certificates to and from different formats such as<br>pem, der, p7D, and pfx. Different platforms and devices require SSL certificates to be<br>converted to different formats. For example, a Windows server exports and imports .pfx files<br>while an Apache server uses individual PEM (.crt, .cer) files. To use the SSL Converter, just<br>select your certificate file and its current type (it will try to detect the type from the file<br>extension) and then select what type you want to convert the certificate to and click<br>Convert Certificate. For more information about the different <u>SSL certificate</u> types and how<br>you can convert certificates on your computer using OpenSSL, see below. |                          |                      |             |          |               |   |
| Certificate File to Convert:                                                                                                    | Choose File              | estCert.pfx          |             |          |               |   |
| Type of Current Certificate:                                                                                                    | PFX/PKCS#12<br>extension | Detected type        | from file   |          |               |   |
| Type To Convert To:                                                                                                    | Standard PEM             | •                    |             |          |               |   |
| PFX Password:                                                                                                    | •••                      |                      |             |          |               |   |
| https://www.sslshopper.com/ssl-converter.html#                                                                                                    | Conver                   | t Certificate        |             |          |               | - |
| TestCert.pem                                                                                                    |                          |                      |             | Show a   | ill downloads | ĸ |

When you open the **.pem** file in **notepad**, you should see the certificate inside. If the private key is bundled inside the **.pfx**, you will also see the private key.

- 0 X TestCert.pem - Notepad File Edit Format View Help Bag Attributes Microsoft Local Key set: <No Values> localKeyID: 01 00 00 00 friendlyName: 75a740ce-b8a0-46ea-900f-e5204bb9bfc8 Microsoft CSP Name: Microsoft R5A schannel Crvptographic ProviderKev Attributes X509v3 Kev Usage: 10 -----BEGIN PRIVATE KEY----MIIEvgIBADANBgkqhkiG9W0BAQEFAASCBKgwggSkAgEAAoIBAQC9FtQ140npYsN7 Vy9zgIKaBbRzdtNhLhxFwuRlu9F4Gor/DIgSQCUQfDTbmdxwT5aGSk+Ev7JJGCz6sjGQfuqVRU +/xJNV5gZF50iZ780ffxSISZ4AQx067VP7VSGvX7h31p1vbNMP3iC 0ppvZsgvFc0JyknFpmjRk21cycw6hYM9k/ctT8U5NpFKc73v59a/KUBhw8EzDfNv Private key 0YZrwxg2csTe35MCxO5QV5R5ugPg4PxGsfHBKEdR+CauDMwwQhhj4u1gLnMTKd/i18u4wQM3B 0Y2rwxG2csTe3SMCx0sQVSRSuqPg4PxGsTHBKEdR+CauDMwwQhhj4u1qLnMTKd/i18u4wQM3B +0ePRsrIqvZot2zbPLQBOAMd/X9eadMpuFFrDdsI540zLQ8dRGW55po ]FvaCpe7AgMBAAECggEAw]SpjF7h38h6s1V4ka1eus224uIFIQuyHb/KHCRZcRLdC/KknnQk/DcZ2T6rb +AdfJHLYuGyHkxv1gN3xp7u5vQ2bh3UY0ILmxEY0/LT5prC K0oC4pk9pi1kNIagNq4YCzb54Fi7atV3cKfDdyyX7wRtvDeTCr75u9MNRnJwyhNjwn8L +/3E5Hr8UmPpuXeIzurXHg0y4bT0mTUEIXE7AAbtZAD+E3mIjJUr10f7x0U/wKOy8dFlf08gUeumtffLy +V7hbxZp3u1AwDhDsam1+b2bj7Fu8sxvdcmWky5Qs4X 7D1usUQ0ijXTs2stsmJmtoZ3rgbeeS6y/G0lEku5wQKBgQDsWK9Hag3h7h3TT6/D ecmV1sTPG0f/Lk1YGGlE3hbFbvkxc6kIrzbmB2AWEPrQEjNLpZgQ9Kg98vTjpXkG LC3cAP4hyVWF2tT2E5lKQ4aFfETU2103uXQ+o++oTY1BqM21ztqgfU/+kfxoNUkT /e00v79dicrvX2DNieberXtfAwKBqDDWOCMcoRSWXuMwcT1125E76cXbvQ1bmWik /eO0vZ9dĹrrvX2pNjebrkXIfAwKBgQDM0CMcoRSMXywwCI117SEŹGCXbVo1pmwiK N8QeszW6+60kx1prN5xB4551rHGqKexq0QWR/prcuExuXLNWk+0NkX29Tx5G0eP4mAk3QtyWqhEvezzUE7dQg/KR +wJwwaHUuxn1H3TOQdaL586B4GW25UCWLLaRYj2I jW8YcDzK6QKBgQCBudvbkvazwANW7TJIVRy0xgGYvBy0kDGb35pKxqwxCkx1PErX nxTApe0zuPYyJwtIxkfFzsTB3A1wtojLPoydaV4UJXJv2kFyHtFPFelMc31srSaM pH7kMw9kjcp8466dCAEwfhfeXzrv5++IrZ7CoiJK/09cftu2es/knssQVCQKBgBcd FhlRBG5jCDnJfUuXazwTlZIfPm5AZc/TYOqjptinKm8EIGwg4BG/atVU1K8DGC7J z/sd5JQsKFP8GjEXF4MOfEY0+nf7aILRhZi67vIB11aobcDx5KrJeUKINUpMT9sWEmPbx0859uBrFJ8Ll+7ubV +FREU79P3IGFWFtRahAoGBAKKMgwmiB1QyNbXxCPEKIiV4nvg9m65sC+XdyXCmsT+8Nnft20nrC +6E6KPmWW4x9UbQ9Aa/H2UAOrrPJ1SB HookPmiwW4X900Q9A2/H20A0FP9188 m00R8d32V94y5GJZ121PUgf1k387VRwrdMynx9LJ9V9FE1U0epZ4XB5HQeQqTkACw6CkTrj4ZyQVvrOs+WJrEeB7 -----END PRIVATE KEY----Bag Attributes localKeyID: 01 00 00 00 friendlyName: TestCertsubject=/CN=gs0169.forest.intranet.gsissuer=/CN=gs0169.forest.intranet.gs CERTIFICATE----MIIC9jCCAd6gAwIBAgIQW3YKN441j5hIPR0IErSyZANBgkqhkiG9w0BAQUFADAk MSIWIAYDVQQDEx1nczAxNjkuZm9yZXN0Lm1udHJhbmV0LmdzMB4XDTE0MDYwNDEz wijiWiayDFJCHUDAWDAWIWJWJCFUCHUNDZWWJCFUCHUNDAWIGFF BEGIN certificate MjI1MloXDTe1MDYwNDAwMDAwMFowJDEiMCAGA1UEAxMZZ3MwMTY5LmZvcmVzdC5p bnRyyw51dC5nczCCASIwDQYJKoZIhvCNAQEBBQADggEPADCCAQoCggEBAL0W1CXg 6e1iw3tXL30AgpoFtHN202EuHEVa5Hw70Xgaiv8M1BJBxRB8NNuZ3FZP1oZKT4RXskmUYLPqyMZB +6pVFT7/EmdXmBkXnSJnvw4V/FIhJngBDHTrtU/tVIa9fuHeWmW9 sOW/eILSmm9myq8vygnKSd8+aNEraVzJzDqFgz2T8K1PxTk2kUoLve/n1r8pQGHD wTMN82/RhmvDEbZyxN7dIwLE6x8VJFK6o+Dg/Eax8cEoR1H4Jq4MxbBCGGPi7Wou cxMp3+Lxy7jBAzcH7R49Gysiq9k63bNs8tAE4Ax39f15pOym4UWsN2wjng7MtDx1 EZZLmmiUVVOK17sCAWEAAAMkMCIWCWYDVR0PBAQDAgQwMBMGA1UdJQQMMAoGCCsG AQUFBWMBMA0GCSqGSIb3DQEBBQUAA4IBAQBWSC6ysk5s85U3FthMTwuwho20HXMN KOktFfn4bM1fFUNLi4BXE7C14U2oJwPS9TVy1+lQsMHuzXBnChrvgtAxMIoomj49DiRt3whN3bKq9JAbKBPDqgt5R +9/T8QrubzquscXnW/uLwfW3U5gADI&tgRYWzb nZUsERjODYV&4VsKgXWr4yhUxvvaX8dso2E/CrJCGF6ghYuznHrtv+Js0J1N4EYX ctJozlgxzt0cbAGEeDm8N5oo0EseNnkuu98IZqYZ4cQ7omE/q0tUIGQtDlZpoOzQHxUZFAD987B87sM +9auJeRCEFStxZ0an5cgIkPzXokOr1ys74tyOOnOn----END CERTIFICATE----

Open a blank notepad, then copy/paste from -----BEGIN PRIVATE KEY----- to -----END PRIVATE KEY----- . Save the file as <whateverNameYouWant>.key

Open a blank notepad, then copy/paste from -----BEGIN CERTIFICATE ----- to -----END CERTIFICATE -----. Save the file as <whateverNameYouWant>.crt

# globalscape

| Untitled - Notepad                                                                                                    |                                                                                                    |                                                                                                    |                                                                                                    |
|----------------------------------------------------------------------------------------------------|----------------------------------------------------------------------------------------------------|----------------------------------------------------------------------------------------------------|----------------------------------------------------------------------------------------------------|
| File Edit Format View                                                                                                    | Help                                                                                                    |                                                                                                    |                                                                                                    |
| BEGIN CERTIFICAT<br>MIIC9jCCAd6gAwIBAgIQV<br>MSIWIAYDVQQDEx1nczAxM<br>MjIIM10XDTE1MDYwNDAM                                                                                                    | TE<br>v3YKN441j5hIPROIErSyZzANBgkqhkiG<br>vjkuZm9yZXNOLmludHjhbmVOLmdzMB4X<br>MDAwMFowJDEiMCAGA1UEAxMZZ3MwMTY5                                                                                                    | 9W0BAQUFADAK<br>DTE0MDYWNDEz<br>SLmZvcmVzdC5p                                                                                                    |                                                                                                    |
| 6eliw3tXL30AgpoFtHN2                                                                                                    | Untitled - Notepad                                                                                                    |                                                                                                    |                                                                                                    |
| skmUYLPqyMZB<br>+6pVFT7/EmdXmBkXnSJn                                                                                                    | File Edit Format View Help                                                                                                    |                                                                                                    |                                                                                                    |
| sOw/eILSmm9myq8VygnK<br>wTMN82/RhmvDEbZyxN7d<br>+Dg/Eax8cEoRlH4Jq4Mx<br>cXMp3+LXy7jBAZcH7R49<br>EZZLmmiUVVoKl7sCAwEA<br>AQUFBwMBMA0GCSqGSIb3<br>KoktFfn4bM1fFUNLi4Bx<br>DiRt3whN3bKq9JAbKBPD<br>+9//T8QrubZqUSCXnW/u<br>nZUSERjoDYV84VSKgXMr<br>+JsOJ1N4EYx<br>ctJoZ1gxzt0cbAGEeDm8<br>HxUZFAD987B87sM+9auJ<br>CERTIFICATE | BEGIN PRIVATE KEY<br>MIIEvgIBADANBgkqhkiG9w0BAQEFAA<br>Vy9zgIKaBbRzdtNhLhxFwuRlu9F4Go<br>6sjGQfuqVRU+/xJnV5gZF50iZ780Ff<br>OppvZsqvFcoJyknfPmjRK2lcycw6hY<br>0YZrwxG2csTe3SMCx0sQVSRSuqPg4P<br>18u4wQM3B+0ePRsrIqvZ0t2zbPLQBO<br>1FVaCpe7AgMBAAEcggEAW1SpjF7h38<br>C/KknnQk/Dc2Zf6rb+AdfJHLYuGyHk<br>K0oC4pk9pi1kNIagNq4YCzb54Fi7at<br>Wn8L+/3E5Hr8UmPpuXeIzurXHgOy4b<br>wK0y8dF1f08gUeumtffLy+v7hbxZp3<br>7D1usUQ0ijxTs2stsmJmtoZ3rgbes5<br>ecmv1sTPG0f/Lk1YGG1E3hbFbvkxc6<br>LC3cAP4hyVwF2t72E51kQ4aFfETu2i<br>/e00vZ9dLrrVX2pNjebrKXIfAwKBgQ<br>N8QeszW6+60kx1prNsxB4s51rHGqKe<br>mAk3QtyWqhEvezzUE7dQg/KR+wJwwa<br>jW8YcDzK6QKBgQCBudvbkvazwANW7T<br>nXTApe0zuPYyJwtIxkFfZsTB3A1Wt0<br>H7KMw9kjcp8466dcAEwfhfexzrv5+<br>Fh1RBGSjCDnJfUuXazwT1ZIfPm5Azc<br>z/sd5JQsKFP8GjEXF4M0FEY0+nf7aI<br>EmPbX0859uBrFJ8L1+7ubV+FREU79P<br>IiV4nvg9m65sC+xdyXcmsT+8nnft20<br>m00R8d32v94y5GJZ1z1Pugflk387VR<br>w6CkTrj4ZyQVvr0s+WJrEeB7E | SCBKgwggSkAgEAAoI<br>r/DIgSQcUQfDTbmdxl<br>xSISZ4AQx067VP7VS;<br>wGsfHBKEdR+CauDMW<br>AMd/X9eadMpuFFrDd;<br>h6s1V4Kaleus224uI<br>xv1gN3xp7u5vQ2bh3<br>V3CKfDdyyX7WRtvDe<br>TOmTUEIXE7AAbtZAD<br>u1AWDhDSam1+bZbj7<br>6y/GO1Eku5wQKBQQD;<br>kIrzbmB2AWEPrQEJNI<br>03uxQ+o++oTY1BgM2<br>DM0CMcoRSMXyWwCII<br>xq0QWR/prcuExuXLNI<br>HUuxn1H3TOQdaL586<br>JIVRy0xgGYVBy0kDG<br>JIVRy0xgGYVBy0kDG<br>JIVRy0xgGYVBy0kDG<br>JIVRy0xgGYVBy0kDG<br>JIVRy0xgGYVBy0kDG<br>JIVRy0xgGYVBy0kDG<br>JIVRY0xgGYVBy0kDG<br>JIVRY0xgGYVBy0kDG<br>JURASAAAAAAAAAAAAAAAAAAAAAAAAAAAAAAAAAAA | AQC9FtQl40npYsN7<br>WT5aGSk+EV7JJlGCz<br>GvX7h3lplvbNMP3iC<br>v59a/KUBhw8EzDfNv<br>wQhhj4u1qLnMTKd/i<br>sI540zLQ8dRGWS5po<br>FIQuyHb/KHCRZcRLd<br>UYOILmxEY0/LT5prC<br>TCr75u9MNRnJwyhNj<br>+E3mIjJUr10f7xOU/<br>Fu8sxvdcmWky5Qs4x<br>swK9Hag3h7h3TT6/D<br>LpZgQ9Kg98VTjpXkG<br>lztqfU/+kfxoNukT<br>17SE2GCXbV01pmWiK<br>Wk+ONkX29TxSG0eP4<br>B4GW2SUCWLLaRYj2I<br>b3SpKxqwxCkx1PErX<br>yHtFPFelMc31srsaM<br>e5/knssQVCQKBgBcd<br>g4BG/atVU1K8DdC7J<br>xSKrJeUKINUPMT9SW<br>MgwmiB1QyNbXxCPEK<br>Q9Aa/H2UAOrrPJ1SB<br>OepZ4XB5HQeQgTKAC<br> |
|                                                                                                    |                                                                                                    |                                                                                                    |                                                                                                    |

**NOTE:** If the .pfx file contains multiple -----**BEGIN/END CERTIFICATE** -----, copy paste them on top of each other in the order they are in the .pem file and save the file as **Chained<whateverNameYouWant>.crt**. This is now a chained certificate , and can stop here and implement into EFT.

| ſ | Untitled - Notepad                                                                                                    |                                                                                                    |
|---|----------------------------------------------------------------------------------------------------|----------------------------------------------------------------------------------------------------|
|   | File Edit Format View Help                                                                                                    |                                                                                                    |
|   | BEGIN CERTIFICATEMIIC9jCCAd6gAwIBAgIQW3YKN441j5hIPROIErSyZzANBgkqhkiG9w0BAQU<br>MSTWIAYDVQQDExlnczAxNjkuzm9yZXN0LmludHJhbmv0LmdZMB4XDTECMDYWNDEzMJ11Ml0XDTEIMDYWNDAWMD<br>DRYYW5ldC5nczCCASILWQYJXCZ1hvCNAQEBQADgEPADCCAQocggEBAL0WLCXg6eliw3tX130AgpOrtHN202<br>skmUYLPgyM2B+6pvFT7/EmdXmBkXn5Jnvw4V/FIhJngBDHTrtU/tVIa9fuHewNW950W/eILSmm9myq8VygMX5<br>WTMN82/RhmvDEbZyXN7dIwLE6XBVJFK60+Dg/Eax8cEoR1H4Jq4MxbBcGGPi7WoucXMp3+LXy7jBAzcH7R49Gy<br>EZZLmmiUvVoK17sCAwEAAaMMKCIWCWYDWR0PBAQDAgQWMBMGALUdJQQMMAOGCCSGAQUFBwHBMAOGCSqGSIb3DC<br>K0KtFfr4bMIFFUNL14BXE7C14U20JwPS9TVy1+lQSMHuZXBnchrvgtAxMI00mj49DiRt3WhN3bKq9JAbKBPDqc<br>RJUSERj0DVV84VSKgWMr4yhUxVaXBds02E/crJC6F6GhVznHrtv+Js0J1N4EYxc1Jo2lgxz10cbAGEeDm8N!<br>HXUZFAD987B87SM+9auJeRCEFStx20an5cgIkPzXokor1yS74tyOONOnEND CERTIFICATE | JFADAk<br>DAWHFOWJDE IMCAGA1UEAXMZZ 3MWMTY5LmZvcmVzdC5p<br>ZeuHEva5HW70Xgaiv8MiBJBXR88NNuZ3FZP1oZKT4RX<br>48+aNEravZJZD0Fg2ZT8K1PxTK2kUoLve/n1r8pQGHD<br>ysig9k63bNs8tAE4Ax39f15p0ym4UwsN2wjng7MtDX1<br>2EBRQUAA4IBAQ8wsc6ysk5s85U3FthmTnuuhho20HXNN<br>gt5R+9//T8QrubzquScXnW/uLwfW3U5gADI8tgRYwzb<br>5000ESeNnkuu98IZqYZ4cQ7omE/q0tUIGQtD1Zp002Q   |
|   | BEGIN CERTIFICATEi7WoucxMp3+LXy7jBAzcH7R49Gysiq9k63bhs&tAE4Ax39f15p0ym4Uwsh2<br>MSTWIAYDVQQDEX1nczAxhjkuzm9yZxN0Lm1udHJhbmV0LmdzMB4XDTEOMDYWNDEzMjTIM1oxDTEIMDYwNDAWM<br>DnRyYW51dC5nczCCASIwDQ1XcozThvcNAQEBBQADggPADCCAQocggEBAL0WLCXg6e11w3tL30AgportHN20<br>skmUYLPqyMZB+6pVFT7/EmdXmBkXnSJnrvw4V/FIhJngBDHTrtU/tVIa9fuHewmW9S0w/eILSmm9myq8VygnK5c<br>wTMN82/RhmvDEbZyxN7dIwLE6xBVJFK6o+Dg/Eax8EcBIH4Jq4MxbEcG6PT/WoucxWp3+LXy7jBAzcH7R49G<br>EZZLmm1UvrvR175CAWEAAMMKCTUCWVDVR0PBAQDAqQwMBMGALUdJQQMMAOGCSGAQUFBwHBMAOGCS5GSTb3DC<br>KOKLFFr4bM1FFUNL14BxE7C14U20JwPS9TVJL+1QSMHuzXBnChrVg1AxML00mj49DiRT3WhN3bKq9JAbkBPDqa<br>HXUZFAD987B87SM+9AE7C14U20JwPS9TVy1+1QSMHuzXBnChrVg1AXMEND CERTIFICATE                                                                                             | 2wjng7MtDx1<br>DAWMFowJDEİMCAGALUEAxMZZ3MwMTY5LmZvcmVzdC5p<br>ZeuHEva5Hw7OXgaiv8MiBJBxR88NNuZ3FZPÌOZKT4RX<br>d8+aNEraVzJzDqFg22T8K1PxTK2kUoLve/n1r8pQGHD<br>ysiq9k63bns8tAE4Ax39f15p0ym4UWsNZWjng7MtDx1<br>ZEB8QLAA4HBAQBwsC6ysK5s85U3FthMTwuMh020HXMN<br>gt5R+9//T8QrubzqUSCXNW/ULWFW3U5gADI8tgRYwZb<br>5000ESeNnkuu98IZqYZ4cQ70mE/q0tUIGQtDl2p00ZQ |
|   | BEGIN CERTIFICATEUVVok17sCAwEAAaMkMCIwCwYDVR0PBAQDAgQwMBMGA1UdG9w0BAQUFADAk<br>MSTwIAYDVqQpEx1nczAxwjkuzm9yzNuOLm1udHjhbmvMjI1M1oxDTEIMDYNNDAwHDAwHFowjDEiMCAGALUEAX<br>bngYvW51d5nczCcAsIwQQ1XcZIhvcNaQEBQADggEPADCQAocggEBALOWLCXgGe1iw3tX130AgportHN202<br>skmUYLPgyM2B+6pvFT7/EmdXmBkXnSJnvw4V/FIhJngBDHTrtU/tVIa9fuHewW950W/eILsmm9mygBVygMXsc<br>WTMN82/RhmvDEbzyxN7dIwLE6xBVJFK6o+Dg/Eax8cEoR1H4Jq4MxbBcGGPi7WoucXMp3+LXy7jBAzcH7R49G<br>EZZLmm1UVVoR17sCAwEAAaMKMCIwCwYDVR0PBAQDAgdwMBMGALUdJQQMMAOGCCSGAQUFBwHBWAOGCSqGSIB3DC<br>KOKtFFr4bM1FFUNL14BXE7CJ4U20JWPS9TVJ+1QSMHuzXBnChrvgtAxMIonj49DirtFIANN3KQ9JAbKBPDq;<br>tJo21gxzC0cbAGECBMBNSo0DEsenNkuU982TqY24Cq70mE/qOtUBCEND CERTIFICATE                                                                                                  | MZZ 3MwMTY 5LmZ vcmVzdC 5p<br>2EuHE va 5Hw70xgaiv8M fB 3BxRB8NNuZ 3FZPlozKT4RX<br>38+aMEr avz 1zDgFg2ZT8K1PxTK2kUoL ve/n1r8pQGHD<br>ysig9k63bNs8tAE4Ax39f15p0ym4UwsN2wjng7MtDx1<br>2EB&QUAA4IBAQ&wsc6ysk5s85U3FthmTnuwh020HXNN<br>gt5R+9//T8QrubzquScXnw/uLwfW3U5gADI&tgRYwzb                                                                        |

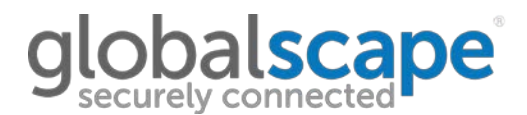

**ALTERNATIVELY:** If the .pfx file ONLY contains **one -----BEGIN CERTIFICATE -----** to ----- **END CERTIFICATE -** ---- segment...

First verify that the certificate is trusted and signed by a Certificate Authority (CA).

We can see that the below certificate has been signed by a CA.

This is called the "signed certificate".

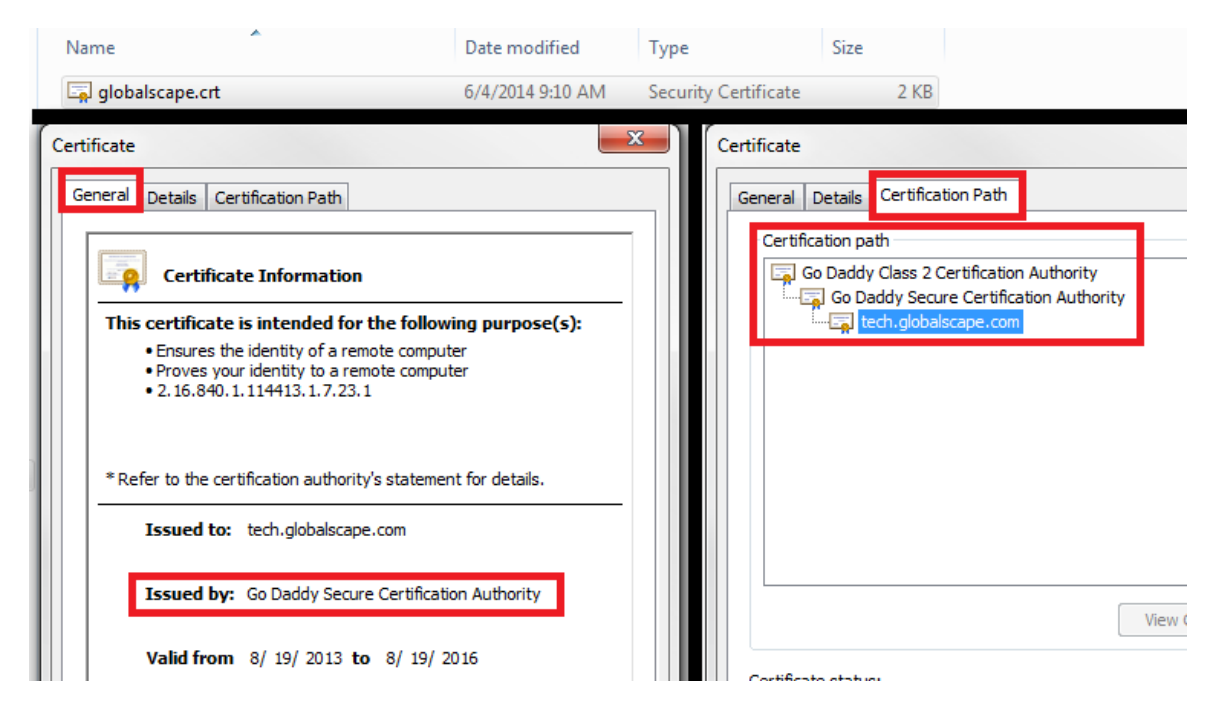

When we open the certificate in notepad, we see that it only has one certificate block.

### globalscape

| j globalscape.crt - Notepad                                                                                                    | ) 🗆                                                                                                    | x |
|----------------------------------------------------------------------------------------------------|----------------------------------------------------------------------------------------------------|---|
| File Edit Format View Help                                                                                                    |                                                                                                    |   |
| BEGIN CERTIFICATE<br>MIIFXDCCBESGAWIBAGIHBE9egk+50TANBGkqhkiG9w0BAQUFADCByjELMAk<br>BMVCVMXEDA0BQNVBAGTB0FyAXpvbmExEZARBGNVBACTClwjb3R0C2RhbGL<br>BGNVBAOTEUdVRGFkZHkUY29tLCBJbmMUMTMWMQYDVQQLEypodHRw0i8vY2V<br>aWhhdGV2LmdV2GFkZHkUY29tL3]lCG9zaXRvCnkxMDAuBGNVBAMTJ0dVIEB<br>IFNlY3VyZSB0ZXJ0aWZpYZF0aW9UIEF1dGhvcm10eTERMA8GA1UEBRMIDDO<br>ODCWHhCMMTMw0DE5MjIwNjA4WhCMMTYW0DE5MjIwNjA4WjBCSWHWYDVQQ<br>b21haW4Q29udHJvbCBWYWXpZGF0ZWQXHTAbBGNVBAMTFHRlY2gUZ2XVYmF<br>CGUUY29TMIIBIjANBGkqhkiG9W0BAQEFAA0CAQ8AMIIBCGKCAQEA05QjSuH<br>js9HwRystHlzdIowRKERNmb2f02J5eJtK0LMI+/S7Cr8qFMfisyDd60deA2<br>NnRS3yHLaYXNTH*cl1DZVM9JTT3PjMHUPid0geYQNY8BZT0]R75zj2frd<br>3jfj6ZGCyF8TgYMBf9FiF+8rWbUGK1QAWVKSaLHTEWYH88/KMS/ORDFkD/M<br>unzvCw1CK1V0RGD1nYh/hSXUJEE0uwuLK22rAFv0CUJBe778IXX65GORSFE<br>q3b6dAsW913yLXdg9+01Z1TMzvv19r8gAcm3JN2mRM/GJCBadWNCO1LynbL<br>PXbnBT8JzwIDAQAB04IBZDCCACgWDWDVR0TAQH/BAUWAWEBADAdBgNVHSU<br>BggrBgEFBQCDAQYIKWYBBQUHAWINDgYDVR0TAQH/BAUWAWEBADAdBgNVHSU<br>BggrBgEFBQCDAQYIKWYBBQUHAWINDgYDVR0PAQH/BAQDAgMMGAIUdHwQ<br>KKAmoCSGImh0dHA6Ly9jcnwuZ29KYWRkeS5jb20vZ2RzMS05Ny5jcmwUWY<br>BEWwSjBIBgTghkgBh/1LAQCXATA5MDCGCCSGAQUFBwIEFitodHRw0i8vY2V<br>aWNhdGVZLmdvZGFKZHkUY29tL3J1CG9zaXRvcnkvMIGABggrBgEFBQCBAQR<br>JAYIKWYBBQUHMAGGGGh0dHA6Ly9YY3NwLmdvZGFkZHkUY29tLZBK8ggrBgE<br>A0Y4 aHR0CD0vL2N1cnRpZm]jYXR1cy5nb2RhZGR5LmNvbS9VZ8vc210b3<br>21 LudGyybWvKaWF0ZS5jcn0wHWY0VR0JBBgWF0AU/AXHMNbsRdbi70vfmrr<br>Z0cw0QYDVR0RBDIWIIUdGVjaC5nbG9iYWXZY2FwZ55jb22CGHd3dy50ZWN<br>b2JhbHijYXB1LmNvbTAdBgNVHQ4EFgQUXWAGWBt51RAAbAi8CUUMMVGKI0<br>K0ZIhvCNAQEFBQADggEBALQA&Bd2h/924tJJ1E3MKCXYIfMpTKAM0peH<br>MvtXDj11MA3FK5/LWTSIBREABPejYNVy05ZKSZiZPr0YP48T7B9F+P121A<br>07n+qrZsaV5j+Lb6qKGAAf1rq0A09jQYXIE9DXBU/hq5XgminFZH3+82<br>071h4qrZsaV5j+Lb6qKGAAf1rq0A09jQYXIE9DXBU/hq5XgminFZH3+82<br>071h4qrZsaV5j+Lb6qKGAAf1Cq0A9jQYXIE9DXBU/hq5XgminFZH3+82<br>071hqrZsaV5j+Lb6qKQA9JSEALQA&Bd2h/924tJ11r23MCX7ifMpTKXQ0PEH<br>MvtXDj11MA3FK5/LWTSIBREABPejYNVY05ZKS2iZPr0YP48T7B9F+P121A<br>07n+qrZsaV5j+Lb6qKGAAF1rq0A09jQYXIE9DXBU/hq5XgminFZH3+82<br>071hqrZsaV5j+Lb6qKGAAF1FQA0A9JSHNK4+APR3HYEI1×FIXUQZEF217M0<br>T560GYN34ZB2bpQrUSKDGUSKBBUSHBha | GA1UE<br>GA1UE<br>SG1AV<br>ydGIm<br>bzGR5<br>SNJKy<br>LEXhE<br>sc2Nh<br>i jB1C<br>6FEBA<br>KP3N4<br>EFJAU<br>SMCOW<br>YdGIM<br>EFJAU<br>SMCOW<br>SL2dK<br>SL2dK<br>SL2dK<br>SL2dK<br>SL2dK<br>SL2dK<br>SL2dK<br>SL2dK<br>SL2dK<br>SL2dK<br>SL2dK<br>SL2dK<br>SL2dK<br>SL2dK<br>SL2dK<br>SL2dK<br>SL2dK<br>SL2dK<br>SL2<br>SL2<br>SL2<br>SL2<br>SL2<br>SL2<br>SL2<br>SL2<br>SL2<br>SL2 |   |
|                                                                                                    |                                                                                                    |   |

We will have to export out the individual certificates of the chain so that we can merge them into one file.

To do this, double click on the signed cert. Navigate to the Details tab and select Copy To File...

| Vame                                                                                                    | Date modified    | Туре               | Size                                                                                                    |                                                                                                    |
|----------------------------------------------------------------------------------------------------|------------------|--------------------|----------------------------------------------------------------------------------------------------|----------------------------------------------------------------------------------------------------|
| globalscape.crt                                                                                                    | 6/4/2014 9:10 AM | Security Certifica | te 2 KB                                                                                                    |                                                                                                    |
| ertificate                                                                                                    |                  | Certifica          | te                                                                                                    |                                                                                                    |
| General Details Certification Path                                                                                 |                  | Genera             | al Details Certification P                                                                                                 | Path                                                                                                    |
| Certification path                                                                                                 | /                | Show               | <all></all>                                                                                                    | •                                                                                                    |
| Go Daddy Secure Certification Auth                                                                                 | ority            | Field              | ł                                                                                                    | Value                                                                                                    |
| + ten.globalscape.com                                                                                              |                  |                    | /ersion<br>Serial number<br>Signature algorithm<br>Signature hash algorithm<br>Issuer<br>/alid from<br>/alid to<br>Subject | V3<br>04 4f 5e 82 4f b9 d1<br>sha 1RSA<br>sha 1<br>07969287, Go Daddy Secure<br>Monday, August 19, 2013 5:0<br>Friday, August 19, 2015 5:06:<br>tech globalscape com Domain |
| *Note*: signed cert is selected,<br>unable to "View Certificate"<br>Certificate status:<br>This certificate is OK. | View Certificate | ]                  | ick on details, selec                                                                                                    | ct Copy To File to export out.                                                                                                    |
|                                                                                                    |                  | ,<br>Learn         | more about certificate del                                                                                                 | Edit Properties Copy to File                                                                                                    |

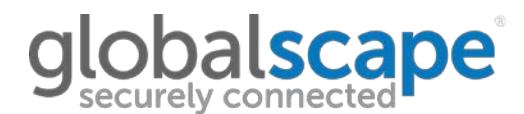

#### You will now be presented with the Certificate Export Wizard:

| Certificate Export Wizard | <b>X</b>                                                                                                    |
|---------------------------|----------------------------------------------------------------------------------------------------|
|                           | Welcome to the Certificate Export<br>Wizard                                                                                                    |
|                           | This wizard helps you copy certificates, certificate trust<br>lists and certificate revocation lists from a certificate<br>store to your disk.                                                                                                    |
|                           | A certificate, which is issued by a certification authority, is<br>a confirmation of your identity and contains information<br>used to protect data or to establish secure network<br>connections. A certificate store is the system area where<br>certificates are kept. |
|                           | To continue, click Next.                                                                                                    |
|                           | < Back Next > Cancel                                                                                                    |

#### Select the option to export as Base-64 encoded X.509 (.CER):

| Certificate Export Wizard                                                                                                    |
|----------------------------------------------------------------------------------------------------|
| Export File Format<br>Certificates can be exported in a variety of file formats.                                                                                  |
| Select the format you want to use:                                                                                                    |
| DER encoded binary X.509 (.CER)     Base-64 encoded X 509 (.CER)                                                                                                  |
| <ul> <li>Cryptographic Message Syntax Standard - PKCS #7 Certificates (.P7B)</li> <li>Technic all certificates in the certification and his forestilla</li> </ul> |
| Personal Information Exchange - PKCS #12 (.PFX)                                                                                                    |
| Include all certificates in the certification path if possible                                                                                                    |
| Export all extended properties                                                                                                    |
| <ul> <li>Microsoft Serialized Certificate Store (.SST)</li> </ul>                                                                                                 |
| Learn more about <u>certificate file formats</u>                                                                                                    |
|                                                                                                    |
| < Back Next > Cancel                                                                                                    |

Specify a name for the certificate. It is a good idea to label them based on their certificate level so that it will be easier to pick them out when merging them. In this example, I'll name the certificate **signed.cer**, because it is the signed certificate.

| tifica | ate Export Wizard                          |        | -      | × |
|--------|--------------------------------------------|--------|--------|---|
| File   | to Export                                  |        |        |   |
|        | Specify the name of the file you want to e | export |        |   |
|        |                                            |        |        |   |
|        |                                            |        |        |   |
|        | File name:                                 |        |        |   |
|        | File name:<br>E:\cert\signed.cer           |        | Browse |   |
|        | File name:<br>E:\cert\signed.cer           |        | Browse |   |
|        | File name:<br>E:\cert\signed.cer           |        | Browse |   |

The signed certificate should now be exported:

| Certificate Export Wizard |                                                                                             | X              |
|---------------------------|---------------------------------------------------------------------------------------------|----------------|
|                           | Completing the Certificate Exp<br>Wizard<br>You have successfully completed the Certificate | port<br>Export |
|                           | You have specified the following settings:                                                  | Fileert        |
|                           | Export Keys                                                                                 | No             |
|                           | Include all certificates in the certification path                                          | No             |
|                           | File Format                                                                                 | Base64         |
|                           | Certificate Export Wizard                                                                   | ł              |
|                           |                                                                                             |                |
|                           | < Back Finish                                                                               | Cancel         |

| G              | Computer   BLANK DISK (E:)   cert |                  |          | _    |
|----------------|-----------------------------------|------------------|----------|------|
| File Edit View | Tools Help                        |                  |          |      |
| Organize 🔻     | Open 		Burn New folder            |                  |          |      |
| 쑦 Favorites    | Name                              | Date modified    | Туре     | Size |
| _              | igned.cer                         | 6/4/2014 9:36 AM | CER File | 2 KB |

Next, click on the Intermediate certificate (there are generally 1-3 of them), and select View Certificate:

| Certificate                                                                         |  |
|-------------------------------------------------------------------------------------|--|
| General Details Certification Path                                                  |  |
| Certification path                                                                  |  |
| Go Daddy Class 2 Certification Authority<br>Go Daddy Secure Certification Authority |  |
| View Certificate                                                                    |  |

The intermediate certificate should now be selected. Navigate to the **Details** tab and select **Copy To File...** 

| Certificate                                    | Certificate                                                                                                    |
|------------------------------------------------|----------------------------------------------------------------------------------------------------|
| General Details Certification Path             | General Details Certification Path                                                                                                    |
| Certification path                             | Show: <all></all>                                                                                                    |
| *Note* Intermediate cert is selected,          | Field       Value         Version       V3         Serial number       03 01         Signature algorithm       sha 1RSA         Signature hash algorithm       sha 1         Issuer       Go Daddy Class 2 Certification         Valid from       Wednesday, November 15, 20         Valid to       Sunday, November 15, 2026 8         Subject       07969287. Go Daddy Secure |
| Certificate status:<br>This certificate is OK. | Click on Details, select Copy to File to<br>export out                                                                                                    |

You will now be presented with the Certificate Export Wizard:

| Certificate Export Wizard |                                                                                                    |  |  |
|---------------------------|----------------------------------------------------------------------------------------------------|--|--|
|                           | Welcome to the Certificate Export<br>Wizard                                                                                                    |  |  |
|                           | This wizard helps you copy certificates, certificate trust<br>lists and certificate revocation lists from a certificate<br>store to your disk.                                                                                                    |  |  |
|                           | A certificate, which is issued by a certification authority, is<br>a confirmation of your identity and contains information<br>used to protect data or to establish secure network<br>connections. A certificate store is the system area where<br>certificates are kept. |  |  |
|                           | To continue, click Next.                                                                                                    |  |  |
|                           | < Back Next > Cancel                                                                                                    |  |  |

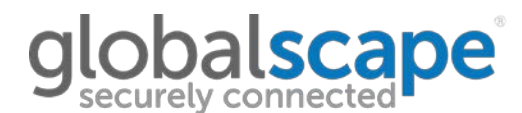

#### Select the option to export as Base-64 encoded X.509 (.CER):

| Export File Format<br>Certificates can be exported in a variety of file formats. |      |
|----------------------------------------------------------------------------------|------|
|                                                                                  |      |
| Select the format you want to use:                                               |      |
| DER encoded binary X.509 (.CER)                                                  |      |
| Base-64 encoded X.509 (.CER)                                                     |      |
| Cryptographic Message Syntax Standard - PKCS #7 Certificates (.                  | P7B) |
| Include all certificates in the certification path if possible                   |      |
| Personal Information Exchange - PKCS #12 (.PFX)                                  |      |
| Include all certificates in the certification path if possible                   |      |
| Delete the private key if the export is successful                               |      |
| Export all extended properties                                                   |      |
| Microsoft Serialized Certificate Store (.SST)                                    |      |
| Learn more about certificate file formats                                        |      |
|                                                                                  |      |
|                                                                                  |      |

Similar to before, it's a good idea to name the certificates based on the certificate level so that it will be easier to pick them out when merging them. In this example, I'll name the certificate **inter.cer**, because it is the intermediate certificate.

If this certificate had multiple intermediate certs, I would call this **inter1.cer**.

| 0 | Certificate Export Wizard                                         |  |
|---|-------------------------------------------------------------------|--|
|   | File to Export<br>Specify the name of the file you want to export |  |
|   | File name:<br>E:\cert\inter.cer                                   |  |
|   | < Back Next > Cancel                                              |  |

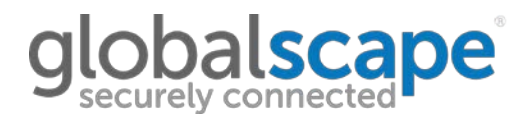

The intermediate certificate should now be exported (if there are multiple intermediate certificates in the chain, this will be done for each certificate ):

| Certificate Export Wizard |                                                            | 23       |
|---------------------------|------------------------------------------------------------|----------|
|                           | Completing the Certificate Ex<br>Wizard                    | port     |
|                           | You have successfully completed the Certificate<br>wizard. | Export   |
|                           | You have specified the following settings:                 |          |
|                           | File Name                                                  | E:\cert' |
|                           | Export Keys                                                | No       |
|                           | Include all certificates in the certification path         | No       |
|                           | File Format                                                | Base64   |
|                           | Certificate Export Wizard                                  |          |
|                           | The export was successful.                                 | 4        |
|                           | ОК                                                         |          |
|                           |                                                            |          |
|                           | < Back Finish                                              | Cancel   |

| G ♥ → Computer → BLANK DISK (E:) → cert →                 |                           |                  |          |      |  |  |
|-----------------------------------------------------------|---------------------------|------------------|----------|------|--|--|
| File Edit View                                            | File Edit View Tools Help |                  |          |      |  |  |
| Organize  Include in library  Share with  Burn New folder |                           |                  |          |      |  |  |
| 쑦 Favorites                                               | Name                      | Date modified    | Туре     | Size |  |  |
|                                                           | igned.cer                 | 6/4/2014 9:36 AM | CER File | 2 KB |  |  |
| ز Libraries                                               | inter.cer                 | 6/4/2014 9:58 AM | CER File | 2 KB |  |  |

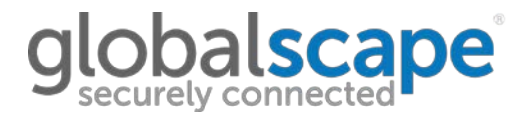

Finally, select the root certificate and press View Certificate

| Certificate                             |
|-----------------------------------------|
| General Details Certification Path      |
| Certification path                      |
| Go Daddy Secure Certification Authority |
| View Certificate                        |
|                                         |

The root certificate should now be selected.

Navigate to the **Details** tab and select **Copy to File...** 

| Certificate                                                                             | x | Certificate                                                                                                    | X        |
|-----------------------------------------------------------------------------------------|---|----------------------------------------------------------------------------------------------------|----------|
| General Details Certification Path                                                      |   | General Details Certification Path                                                                                                    |          |
| Certification path                                                                      |   | Show: <all></all>                                                                                                    |          |
|                                                                                         |   | Field Value                                                                                                    | <b>*</b> |
| *Note* The root cert is select, "View<br>Certificate is greyed out.<br>View Certificate |   | Image: Serial number       00         Image: Signature algorithm       sha 1RSA         Image: Signature hash algorithm       sha 1         Image: Signature hash algorithm       sha 1         Image: Signature hash algorithm       sha 1         Image: Signature hash algorithm       sha 1         Image: Signature hash algorithm       sha 1         Image: Signature hash algorithm       sha 1         Image: Signature hash algorithm       sha 1         Image: Signature hash algorithm       sha 1         Image: Signature hash algorithm       sha 1         Image: Signature hash algorithm       sha 1         Image: Signature hash algorithm       sha 1         Image: Signature hash algorithm       sha 1         Image: Signature hash algorithm       Signature hash algorithm         Image: Signature hash algorithm       Tuesday, June 29, 2004 12:0         Image: Signature hash algorithm       Signature hash algorithm         Image: Signature hash algorithm       Signature hash algorithm         Image: Signature hash algorithm       Tuesday, June 29, 2034 12:0         Image: Signature hash algorithm       Signature hash algorithm         Image: Signature hash algorithm       Signature hash algorithm         Image: Signature hash algorithm       Signature ha |          |
| Certificate status:<br>This certificate is OK.                                          | _ | Click on Details, select Copy to File to<br>export out                                                                                                    |          |
|                                                                                         |   | Edit Properties Copy to File                                                                                                    |          |

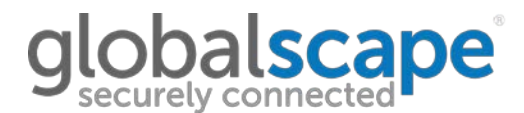

You will now be presented with the Certificate Export Wizard:

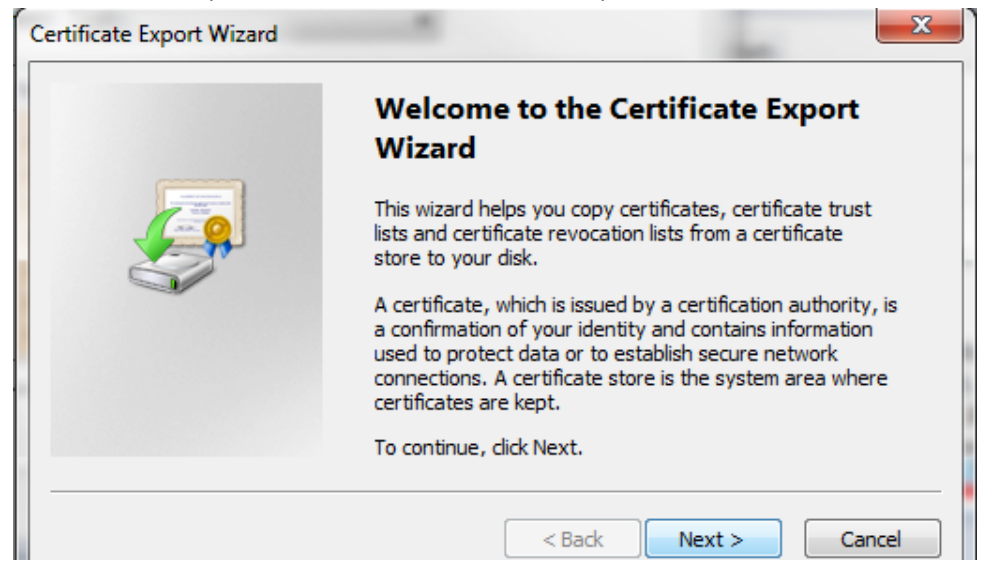

Select the option to export as Base-64 encoded X.509 (.CER):

| Ехро | ort File Format<br>Certificates can be exported in a variety of file formats. |
|------|-------------------------------------------------------------------------------|
|      | Select the format you want to use:                                            |
|      | DER encoded binary X.509 (.CER)                                               |
|      | Base-64 encoded X.509 (.CER)                                                  |
|      | Cryptographic Message Syntax Standard - PKCS #7 Certificates (.P7B)           |
|      | Include all certificates in the certification path if possible                |
|      | Personal Information Exchange - PKCS #12 (.PFX)                               |
|      | Include all certificates in the certification path if possible                |
|      | Delete the private key if the export is successful                            |
|      | Export all extended properties                                                |
|      | <ul> <li>Microsoft Serialized Certificate Store (.SST)</li> </ul>             |
| Lean | n more about <u>certificate file formats</u>                                  |
|      |                                                                               |

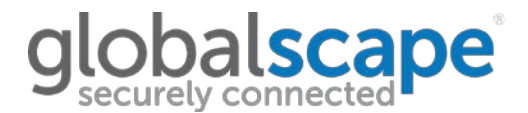

The cert is being named **root.cer**, because it is the root certificate.

| Certific | ate Export Wizard                            | ×                    |
|----------|----------------------------------------------|----------------------|
| File     | to Export                                    |                      |
|          | Specify the name of the file you want to exp | ort                  |
|          | File name:                                   |                      |
|          | E:\cert\root.cer                             | Browse               |
|          | ,                                            |                      |
|          |                                              | < Back Next > Cancel |
|          |                                              |                      |

The root certificate should now be exported:

| Certificate Export Wizard |                                                                                                    |      |
|---------------------------|----------------------------------------------------------------------------------------------------|------|
|                           | Completing the Certificate Export<br>Wizard<br>You have successfully completed the Certificate Export<br>wizard.<br>You have specified the following settings:<br>File Name E:\cer | :    |
|                           | Export Keys No<br>Include all certificates in the certification path No<br>File Format Base6                                                                                       | 4    |
|                           | Certificate Export Wizard                                                                                                    |      |
|                           | ОК                                                                                                    |      |
|                           | < Back Finish Ca                                                                                                    | ncel |

### globalscape

| <b>Q ↓ ↓ ↓</b> | Computer + BLANK DISK (E:) + cert + |                   |          |      |
|----------------|-------------------------------------|-------------------|----------|------|
| File Edit View | Tools Help                          |                   |          |      |
| Organize 🔻     | Include in library 🔻 Share with 💌 B | urn New folder    |          |      |
| 쑦 Favorites    | Name                                | Date modified     | Туре     | Size |
|                | igned.cer                           | 6/4/2014 9:36 AM  | CER File | 2 KB |
| ز Libraries    | root.cer                            | 6/4/2014 10:06 AM | CER File | 2 KB |
|                | inter.cer                           | 6/4/2014 9:58 AM  | CER File | 2 KB |

Now that we have all of the certificates in the certificate path outputted, we can chain them together into one file.

First, open each file in notepad

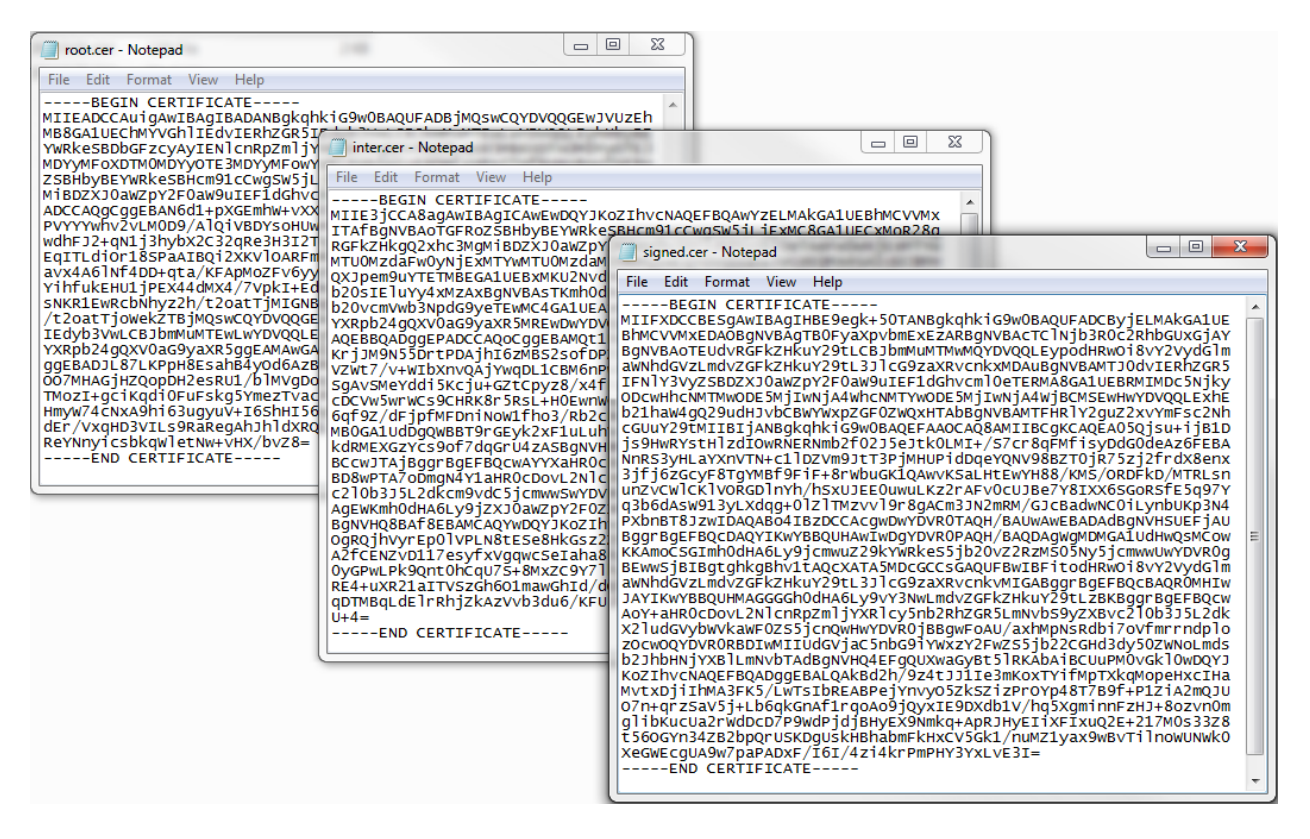

Then, open a blank notepad.

| Untitled - Notepad |      |        |      |      |   |
|--------------------|------|--------|------|------|---|
| File               | Edit | Format | View | Help |   |
|                    |      |        |      |      | * |
|                    |      |        |      |      |   |
|                    |      |        |      |      |   |
|                    |      |        |      |      |   |
|                    |      |        |      |      | - |
|                    |      |        |      |      |   |

Copy/paste the exported certs in order (from top to bottom)

- 1) Signed (at the top)
- 2) Intermediate (s) [if you have multiple, paste them in order]
- 3) Root (at the bottom)

### globalscape

#### Untitled - Notepad

| File  | Edit  | Format   | View | Help   |  |
|-------|-------|----------|------|--------|--|
| 1.112 | E GIL | 1 Onniac |      | - resp |  |

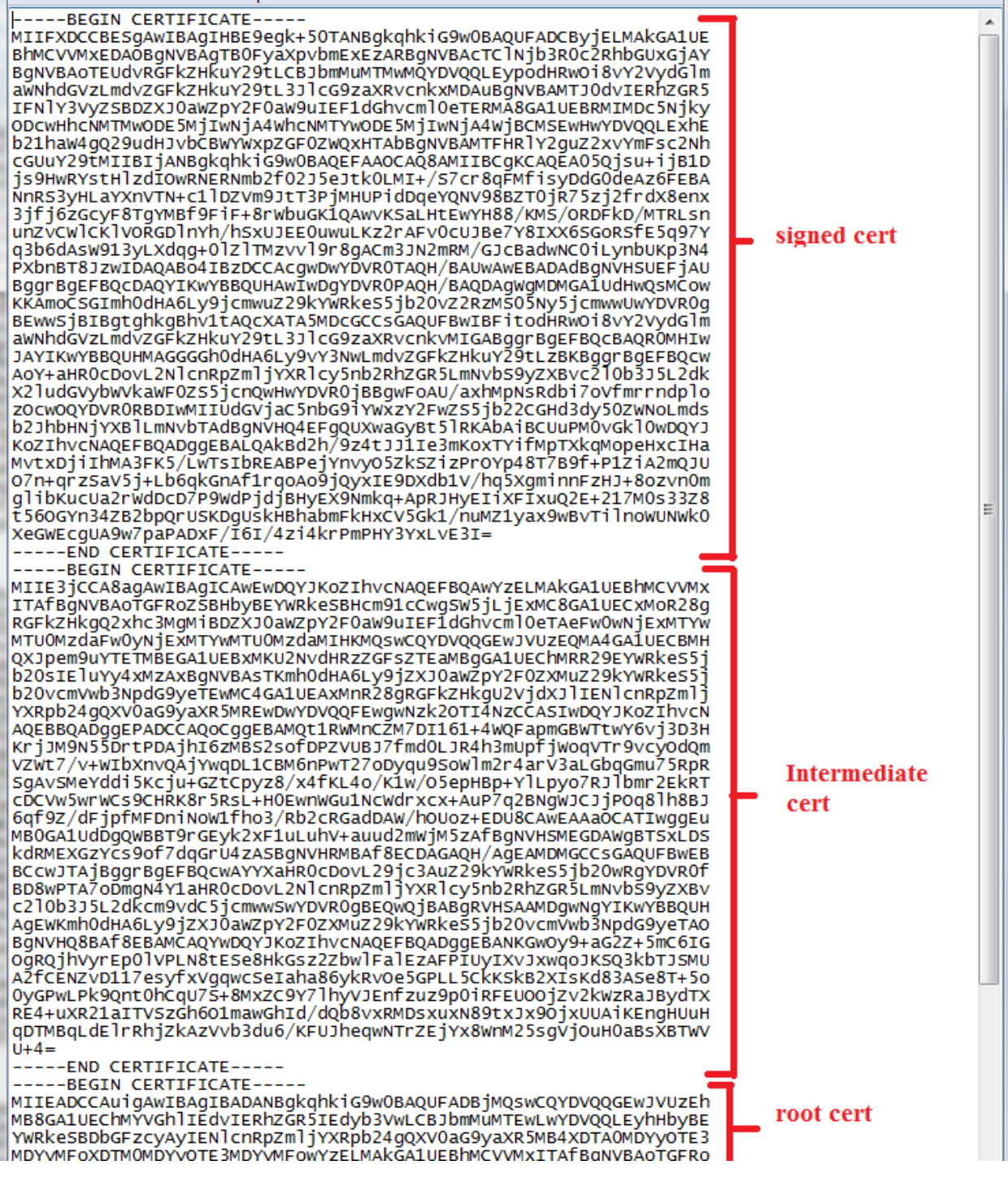

- -

х

Save the file with a .crt extension

| Save As                                                                                                    |                 |                   |                  |             |       |  |
|----------------------------------------------------------------------------------------------------|-----------------|-------------------|------------------|-------------|-------|--|
|                                                                                                    | BLANK DISK (E:) | cert 🕨            | • 4 <sub>7</sub> | Search cert | ٩     |  |
| Organize 🔻                                                                                                    | New folder      |                   |                  |             | = • 🔞 |  |
| 🔆 Favorites                                                                                                    | Name            | Date modified     | Туре             | Size        |       |  |
|                                                                                                    | 鷆 cert          | 6/4/2014 9:37 AM  | File folder      |             |       |  |
| 🥽 Libraries                                                                                                    | inter.cer       | 6/4/2014 9:58 AM  | CER File         | 2 KB        |       |  |
|                                                                                                    | root.cer        | 6/4/2014 10:06 AM | CER File         | 2 KB        |       |  |
| 🖳 Computer                                                                                                    | signed.cer      | 6/4/2014 9:36 AM  | CER File         | 2 KB        |       |  |
| Can name certificate as whatever you want with .crt<br>extension at endSave as type "All Files (*.*)", otherwise, it will save it<br>as a .txt which you will have to rename later |                 |                   |                  |             |       |  |
| File name:     chainedExample.crt       Save as type:     All Files (*.*)                                                                                                    |                 |                   |                  |             |       |  |
| Hide Folders Encoding: ANSI Save Cancel                                                                                                    |                 |                   |                  |             |       |  |

To verify the certificate has been chained properly, double-click to open it.

| Organization Computer → BLANK DISK (E:) → cert → |                      |                   |                      |      |  |  |
|--------------------------------------------------|----------------------|-------------------|----------------------|------|--|--|
| File Edit View Tools Help                        |                      |                   |                      |      |  |  |
| Organize 🔻 🔟 Open 🔻 Burn New folder              |                      |                   |                      |      |  |  |
| 쑭 Favorites                                      | Name                 | Date modified     | Туре                 | Size |  |  |
|                                                  | 🔄 chainedExample.crt | 6/4/2014 10:23 AM | Security Certificate | 6 KB |  |  |
| 🥃 Libraries                                      | root.cer             | 6/4/2014 10:06 AM | CER File             | 2 KB |  |  |
|                                                  | inter.cer            | 6/4/2014 9:58 AM  | CER File             | 2 KB |  |  |
| 🖳 Computer                                       | signed.cer           | 6/4/2014 9:36 AM  | CER File             | 2 KB |  |  |

The chained certificate should appear the same as the signed certificate .

| Certificate                                                                                                    | Certificate                                                                                               |  |  |
|----------------------------------------------------------------------------------------------------|----------------------------------------------------------------------------------------------------|--|--|
| General Details Certification Path                                                                                                    | General Details Certification Path                                                                        |  |  |
| Certificate Information This certificate is intended for the following purpose(s): • Ensures the identity of a remote computer • Proves your identity to a remote computer • 2.16.840.1.114413.17.23.1 | Certification path<br>Go Daddy Class 2 Certification Authority<br>Go Daddy Secure Certification Authority |  |  |
| * Refer to the certification authority's statement for details.  Issued to: tech.globalscape.com                                                                                                    | Certificate path of the "chained cert"<br>looks the same as the non-chained<br>"signed cert"              |  |  |
| Issued by: Go Daddy Secure Certification Authority Valid from 8/ 19/ 2013 to 8/ 19/ 2016                                                                                                    | View Certificate                                                                                          |  |  |
|                                                                                                    | Certificate status:                                                                                       |  |  |

The major difference is that this "chained cert" physically contains each certificate file in the certification path.

When implementing into EFT, you should use this as the certificate. Use the private key+passphrase that was generated during the certificate creation.

Alternatively, you can use the private key that was extracted from the .pfx file and saved as .key. Or, you can use the .pfx file as the private key if it contains the private key.

If EFT is rejecting the .crt and .key due to mismatch, you can verify that they match each other by using SSLShopper's certificate/key matcher: <u>https://www.sslshopper.com/certificate-key-matcher.html</u>

Try **removing** the new-lines between the ...

-----END CERTIFICATE -----

### -----BEGIN CERTIFICATE -----

...segments, as this can sometimes cause an issue with the certificate due to hidden (non-displayable) characters that may have been introduced.